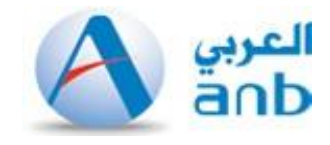

# Adding Sukuk Capital Virtual Account In ANB Internet Banking

# **Select Beneficiaries**

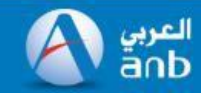

#### 16/10/2018 05:11:13 PM 🌜 +966 92 000 5555 📨 ebank@anb.com.sa بربي

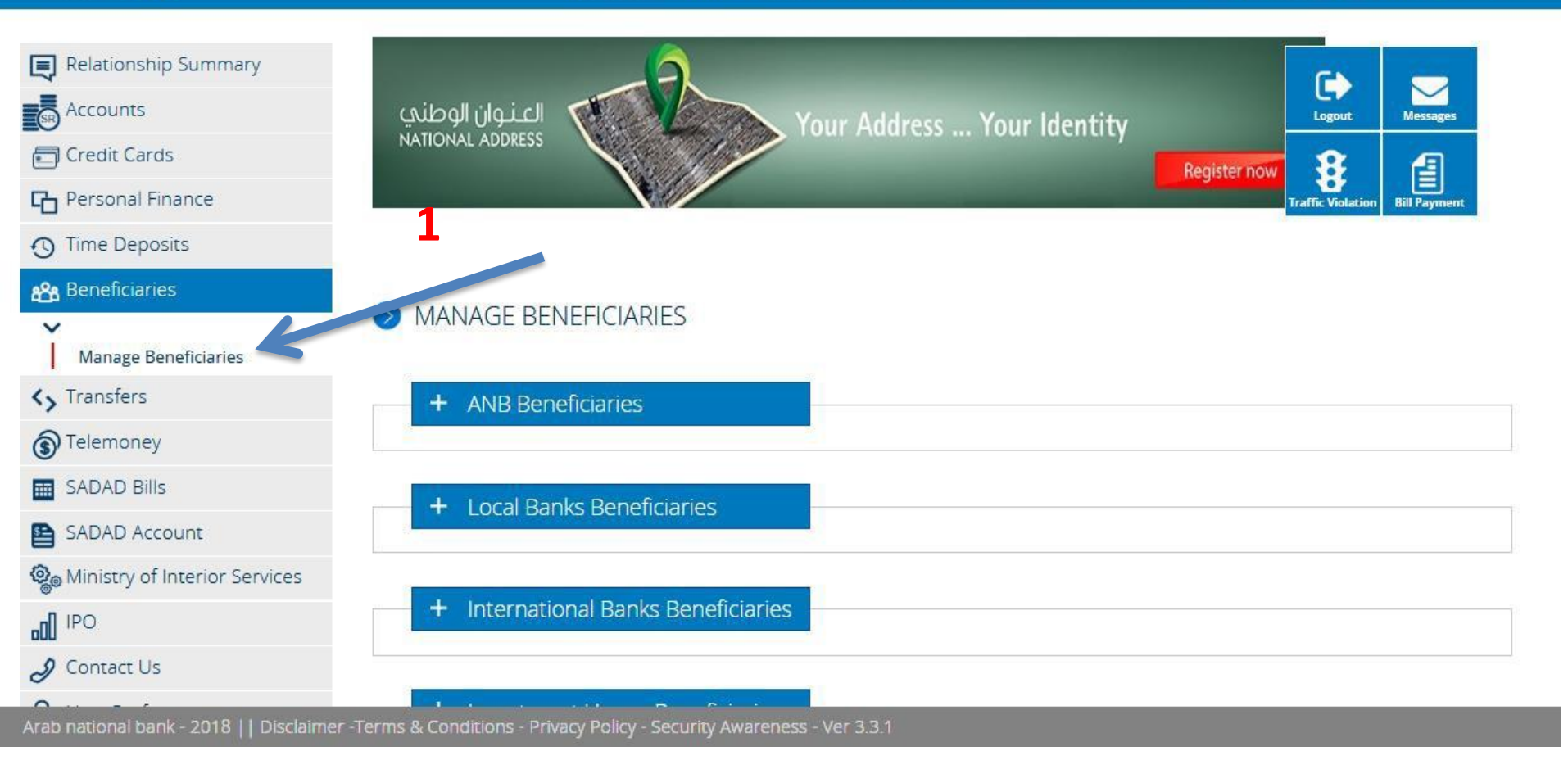

# **Select Add Beneficiaries**

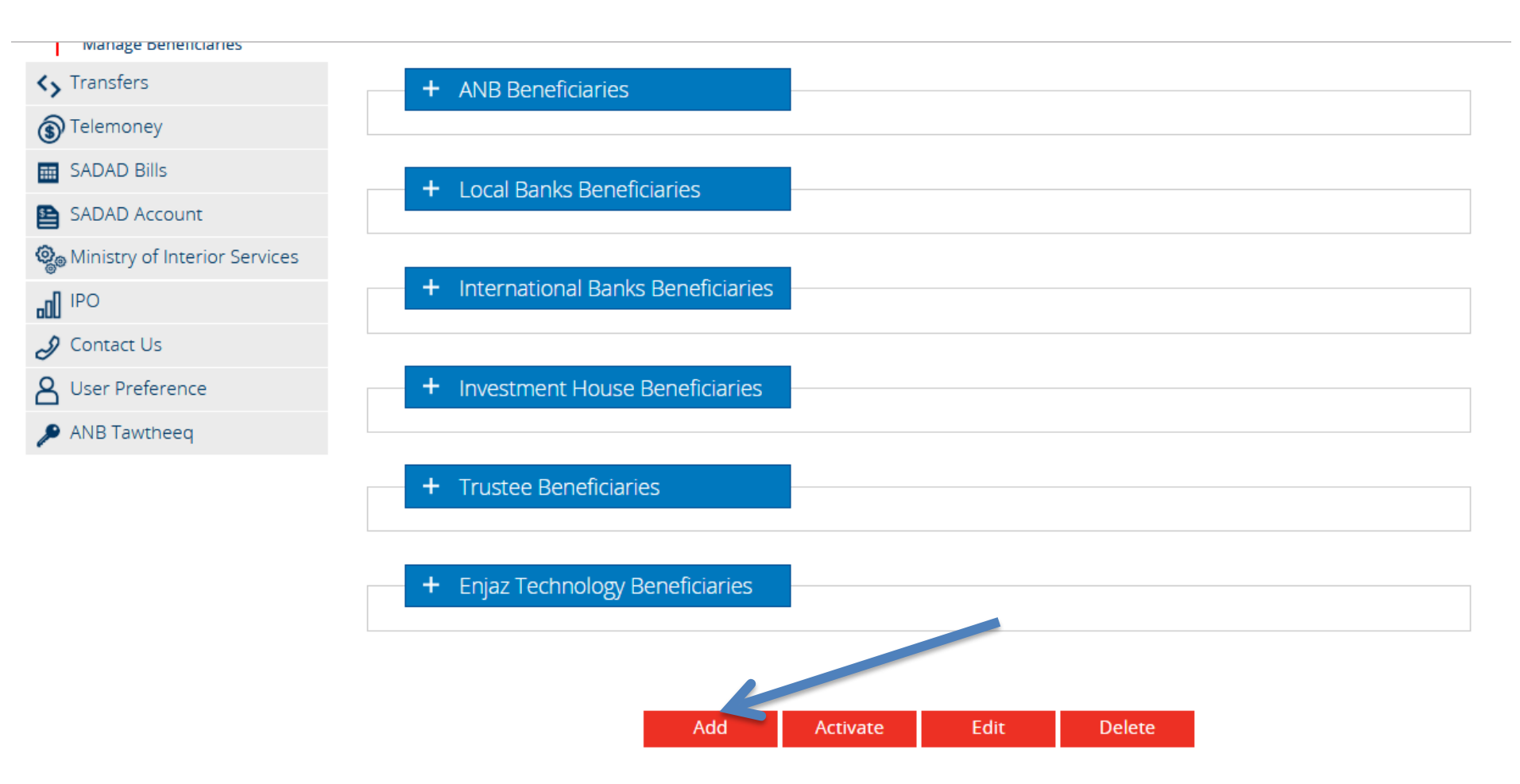

Arab national bank - 2018 || Disclaimer -Terms & Conditions - Privacy Policy - Security Awareness - Ver 3.3.1

#### **Select Investment House**

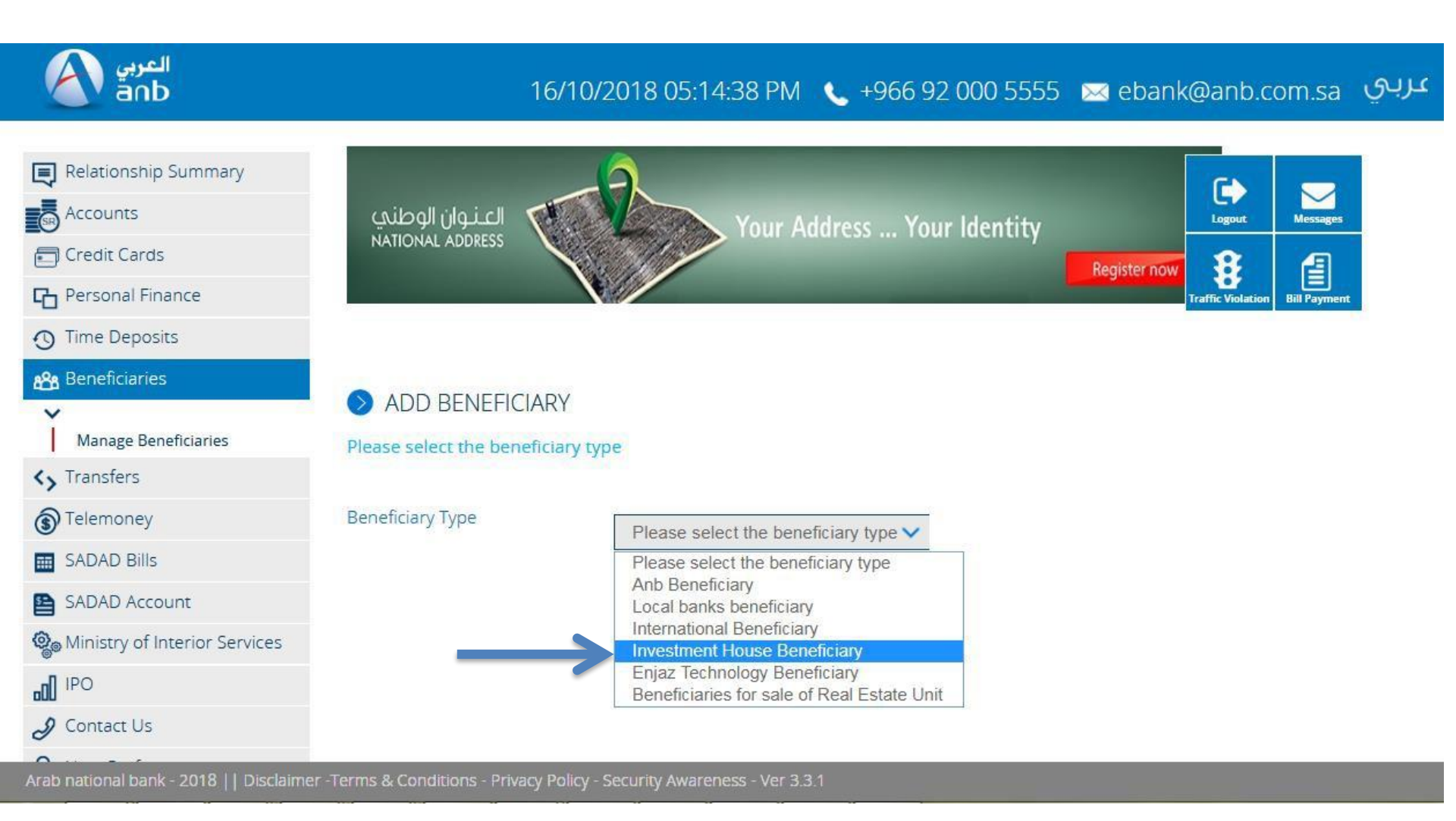

# **Select Sukuk Financial**

| Accounts<br>Credit Cards<br>Personal Finance<br>Time Deposits<br>Re Repeticiaries                                                                                                    | مـتـكامل<br>Compreher                          | MONEY LOOP<br>MORGAN STANLEY BROKERAGE SAR<br>MUEEN FOR HR<br>MUSHARAKA CAPITAL CO<br>NAPCO TRADING<br>OSOOL AND BAKHEET<br>OTHAIM MARKET<br>RUWAD HOME IT                 | المستخدم العربي مونايل<br>لمريد من الراحة والمرونة<br>Use ANB Mobile<br>for more convenience | Logout Messages<br>Traffic Violation Bill Payment |
|----------------------------------------------------------------------------------------------------|------------------------------------------------|----------------------------------------------------------------------------------------------------|----------------------------------------------------------------------------------------------|---------------------------------------------------|
| Manage Beneficiaries                                                                                                    | NVESTMENT HOUSE BENE                           | SAED FOR ISTIGDAM<br>SAUDI AIRLINES REAL ESTATE DEVELOPMENT COMPANY<br>SAUDI CIVIL AVIATION HOLDING COMPANY<br>SAUDI CONTRACTORS AUTHORITY<br>SAUDI DIONEEDS REOKEDAGE SAR |                                                                                              |                                                   |
| Transfers  Telemoney  Control Control | Input Details 2. Confirmation                  | SAUDI PIONEERS BROKERAGE SAR<br>SHUAA CAPITAL BROKERAGE SAR<br>STC PAY<br>SUKUK FINANCIAL                                                                                  |                                                                                              |                                                   |
| ADAD bills     Please     Ministry of Interior Services     Investr                                                                                                    | e Enter Investment House Benef<br>ment House * | TEAM TIME<br>THARWAT OMNIBUS ACCOUNT                                                                                                    |                                                                                              |                                                   |
| Contact Us User Preference Investr                                                                                                    | L ment Account Number *                        |                                                                                                    |                                                                                              |                                                   |
| SADAD ESAL Short I                                                                                                    | Name *                                         | 8                                                                                                    |                                                                                              |                                                   |

Arab national bank - 2021 || Disclaimer -Terms & Conditions - Privacy Policy - Security Awareness

#### Add 15-digit Account and Name.

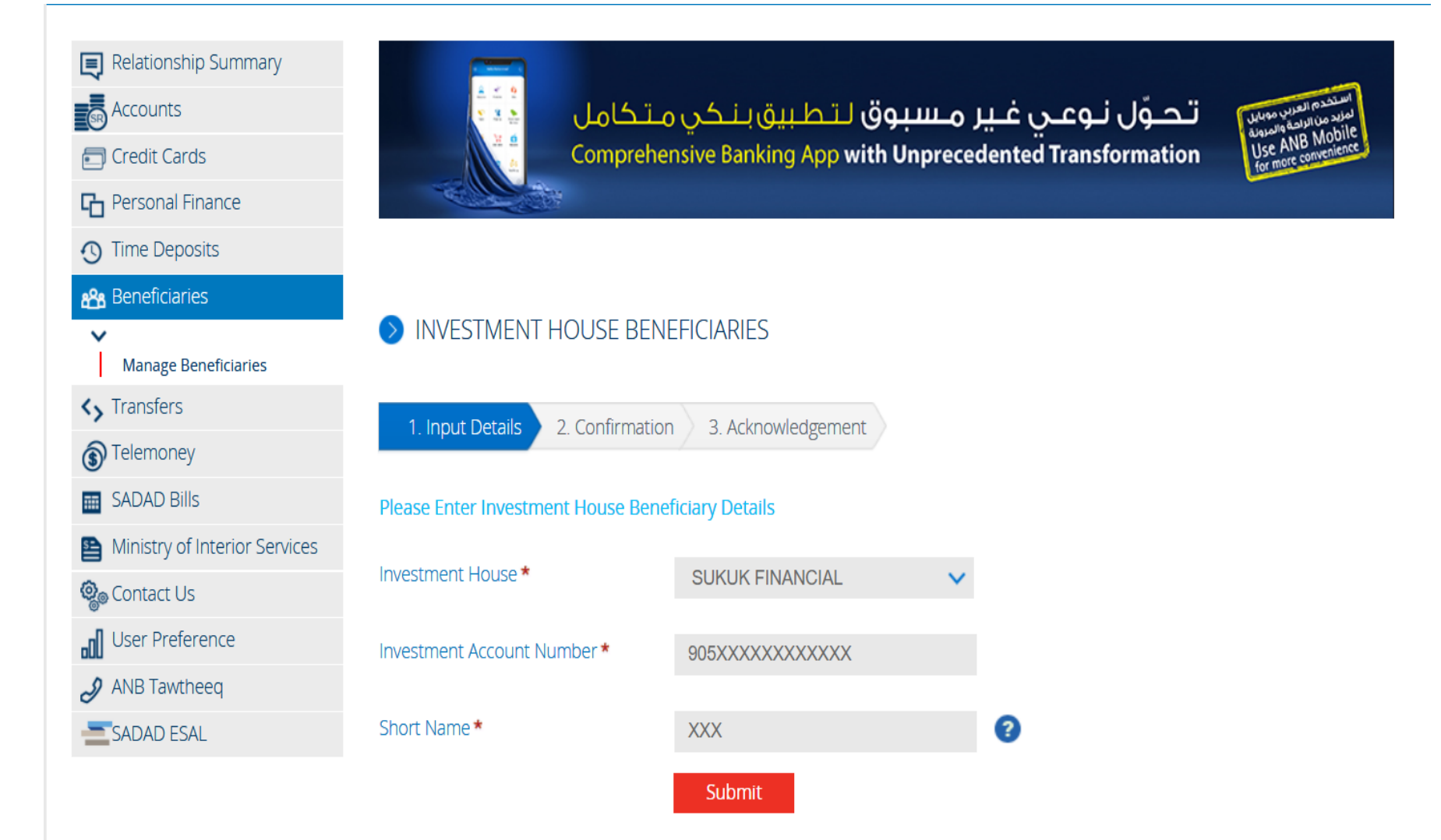

### Add 15-digit Account and Name

| Relationship Summary          |                                                             | 100                                                |  |
|-------------------------------|-------------------------------------------------------------|----------------------------------------------------|--|
| Accounts                      | تحوّل نوعي غير مسبوق لتطبيق بنكي متكامل 🛛 📲                 | لمزيد من العربي موبايل<br>لمزيد من الراحة والمرونة |  |
| Credit Cards                  | Comprehensive Banking App with Unprecedented Transformation | Use ANB MOUTE<br>for more convenience              |  |
| Personal Finance              |                                                             |                                                    |  |
| ① Time Deposits               |                                                             |                                                    |  |
| 🏤 Beneficiaries               |                                                             |                                                    |  |
| ✔<br>Manage Beneficiaries     | ➢ INVESTMENT HOUSE                                          |                                                    |  |
| <>> Transfers                 | 1 Input Datails 2 Confirmation 2 Advanded                   |                                                    |  |
| Telemoney                     | 1. Input Details 2. Commitmation 3. Acknowledgement         |                                                    |  |
| SADAD Bills                   | Please confirm the beneficiary Details                      |                                                    |  |
| Ministry of Interior Services | Investment House SUKUK FINANCIAL                            |                                                    |  |
| 🍓 Contact Us                  | Investment Account Number 9056                              |                                                    |  |
| User Preference               | Short Name                                                  |                                                    |  |
| ANB Tawtheeq                  | Confirm Modify Cancel                                       |                                                    |  |
| SADAD ESAL                    |                                                             |                                                    |  |

#### **Activate Account**

| Personal Finance                        | Traffic Violation Bill Payment                                                                                                    |  |  |  |  |
|-----------------------------------------|----------------------------------------------------------------------------------------------------|--|--|--|--|
| ① Time Deposits                         |                                                                                                    |  |  |  |  |
| 8 Beneficiaries                         | O DENIECICIADIEC                                                                                                    |  |  |  |  |
| <>> Transfers                           | U BENEFICIARIES                                                                                                    |  |  |  |  |
| Y                                       | Beneficiary activation through anb Phone Banking                                                                                                    |  |  |  |  |
| Make a Transfer<br>Transactions History | To activate a beneficiary through anb Phone Banking, please follow these steps:                                                                                                    |  |  |  |  |
| Standing Instructions                   | Please call ANB Phone Banking at 8001244040 or 00966112994040 if calling from mobile or outside of Saudi Arabia.                                                                                                    |  |  |  |  |
| <li>Telemoney</li>                      | <ul> <li>Enter your ATM number and TPIN</li> <li>Press # 3 for Internet Services .</li> <li>Press # 1 to activate the beneficiaries</li> <li>Select the beneficiary that you want to activate.</li> <li>The verification code will send to your mobile number that been recorded on ANB.</li> </ul> |  |  |  |  |
| SADAD Bills                             |                                                                                                    |  |  |  |  |
| SADAD Account                           |                                                                                                    |  |  |  |  |
| Se Ministry of Interior Services        | Enter the verification code to activate your beneficiary.                                                                                                    |  |  |  |  |
| IPO                                     |                                                                                                    |  |  |  |  |
| J Contact Us                            |                                                                                                    |  |  |  |  |
| Subser Preference                       |                                                                                                    |  |  |  |  |
| ANB Tawtheeq                            |                                                                                                    |  |  |  |  |

Arab national bank - 2017 || Disclaimer -Terms & Conditions - Privacy Policy - Security Awareness

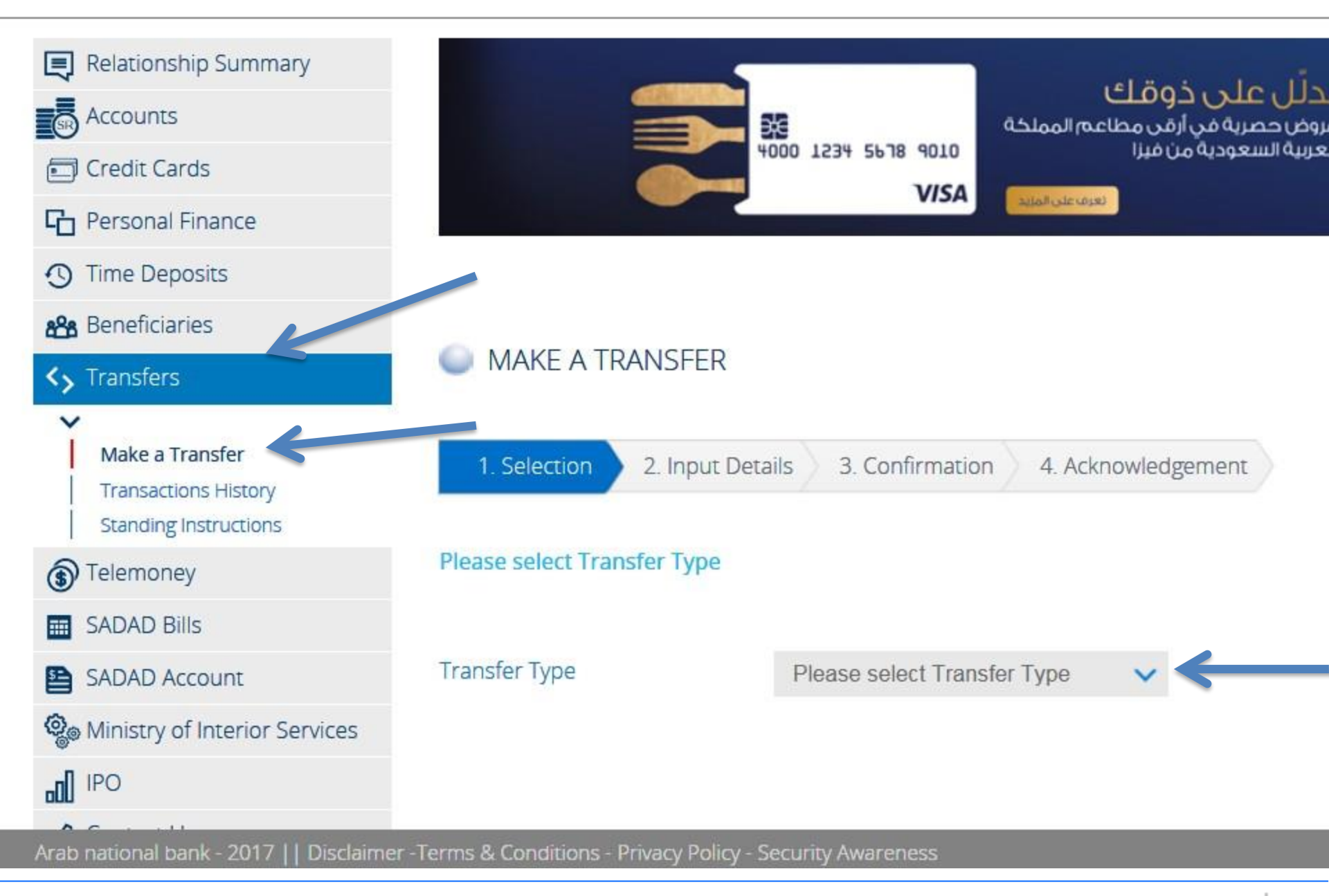

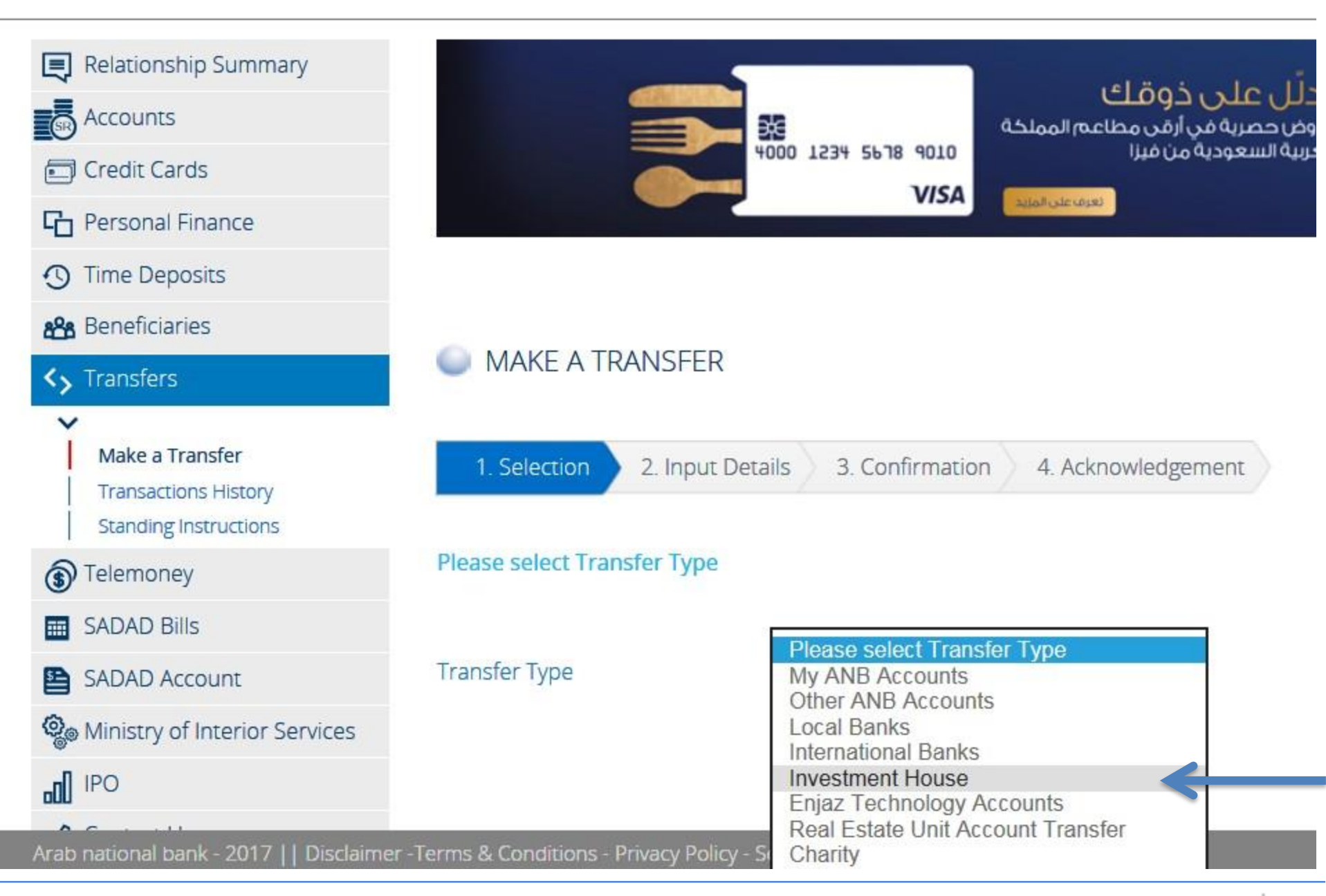

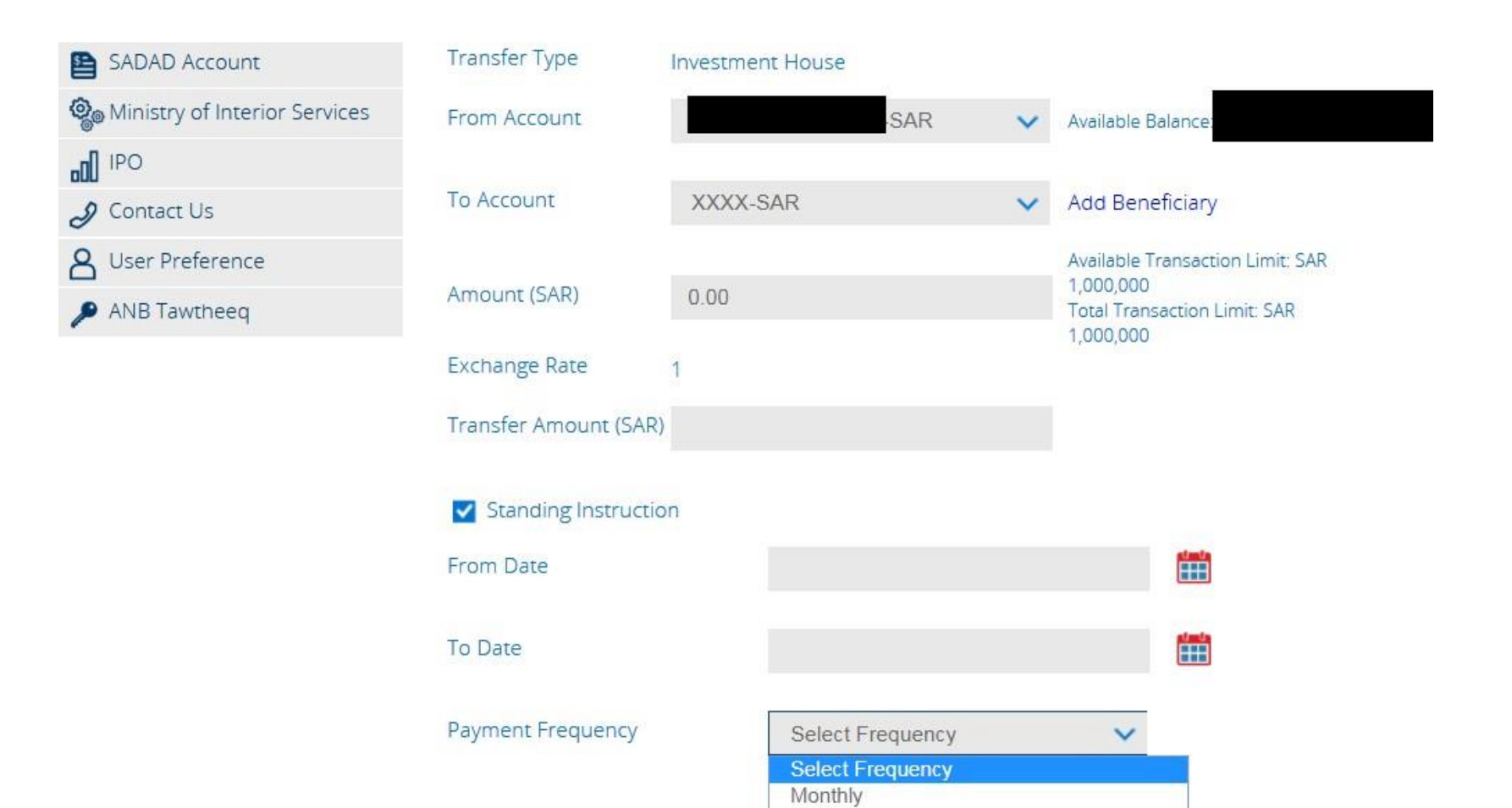

Quarterly Semi-Annually